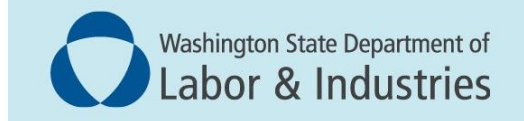

## Conveyance Management Portal User Guide

## Renew Annual Operating Certificate

This user guide is meant for building owners and property managers.

## Introduction

This guide presents a step-by-step approach to renew an Annual Operating Certificate. It features screen shots of each step.

**An Annual Operating Certificate** is required for each conveyance. The operating certificate shall be up to date and conspicuously posted on or near the conveyance, according to law.

An Annual Operating Certificate must first be issued for a conveyance before it can be renewed.

## **Renew your Annual Operating Certificate**

**1.** Log into the Portal. On the Home screen, select **Renew Permits** from the WHAT DO YOU WANT TO DO? menu.

| Washington State Department of<br>Labor & Industries                                                                                           |                                        |
|----------------------------------------------------------------------------------------------------|----------------------------------------|
|                                                                                                    | Welcome HERMAN MUNSTER   Home   Logout |
|                                                                                                    | Home                                   |
| Contact Information<br>Name: MUNSTERS INC.<br>PO BOX 14,<br>ENUMCLAW, WA 98022<br>Phone #: 555-333-3333<br>Email: BUILDINGOWNERBLNI.WA.<br>GOV | WELCOME TO YOUR HOME PAGE!             |
| View Pending Application(s) Renew Permits Conveyance Assignment Labels for Assignment                                                          |                                        |
| Print Receipt<br>Submit POC                                                                                                    |                                        |
| Manage Invoices                                                                                                    |                                        |
| Manage My Permit                                                                                                    |                                        |
| Update Profile                                                                                                    |                                        |
| Conveyance Lookup Tool                                                                                                    |                                        |
| Manage User                                                                                                    |                                        |

2. The Renewal for Annual Operating Certificate – Preliminary Step screen appears. Under the Application Type header, select Renewal for Annual Operating Certificate.

|                                                                      |                                                 |                        |                  |                    |                    | 1             | Velcome HERMAN MUNSTER                                                                                           | <u>Home</u>   L     | .ogou |
|----------------------------------------------------------------------|-------------------------------------------------|------------------------|------------------|--------------------|--------------------|---------------|----------------------------------------------------------------------------------------------------|---------------------|-------|
|                                                                      |                                                 | Renewal for            | r Annual C       | Operating Cer      | tificate - Prelimi | nary Step     |                                                                                                    |                     |       |
|                                                                      |                                                 |                        |                  |                    |                    |               | Fields marked with asterisk                                                                                      | (*) are requi       | red.  |
| Application Type                                                     | -                                               | -                      |                  | -                  | -                  |               | and the second second second second second second second second second second second second second second second |                     |       |
| Please select the application<br>© Renewal for Annual<br>Permit Type | you want to apply for:<br>Operating Certificate |                        | _                | _                  | _                  | _             |                                                                                                    | _                   |       |
| Permit/Certificate Type                                              | Permit/Certificate<br>#                         | Endorsement            | Permit<br>Status | Expiration<br>Date | Conveyance #       | Owner         | Site Location                                                                                                    | Requested<br>Action |       |
| COMMERCIAL CONVEYANCE<br>OPERATING CERTIFICATE                       | 400075                                          | INCLINED<br>ELEVATOR   | Active           | 10/20/2025         | 200192             | MUNSTERS INC. | BUILDING G 9987 JACKSON<br>STREET, YELM, WA 98597                                                                | Renew               | ~     |
| COMMERCIAL CONVEYANCE<br>OPERATING CERTIFICATE                       | 100402                                          | PASSENGER<br>HYDRAULIC | Active           | 03/05/2026         | 200380             | MUNSTERS INC. | BROOKSDALE 1998 DEANS<br>BRIDGE, YELM, WA 98597                                                                  | Renew               | ~     |
| COMMERCIAL CONVEYANCE<br>OPERATING CERTIFICATE                       | 400226                                          | PASSENGER<br>CABLE     | Active           | 07/02/2025         | 200032             | MUNSTERS INC. | Blue Building 12 WELLS ST,<br>ENUMCLAW, WA 98022                                                                 | Renew               | •     |
| COMMERCIAL CONVEYANCE<br>OPERATING CERTIFICATE                       | 400227                                          | SPECIAL<br>PURPOSE     | Active           | 07/02/2025         | 200503             | MUNSTERS INC. | ALCANTORZE 2587 HECTORS<br>LANE, TUMWATER, WA 98501                                                              | Renew               | ~     |
| COMMERCIAL CONVEYANCE<br>OPERATING CERTIFICATE                       | 400325                                          | MOVING WALK            | Active           | 10/23/2025         | 200183             | MUNSTERS INC. | WEST BUILDING 456 EAST<br>WEST AVENUE STE # 5,<br>PUYALLUP, WA 98371                                             | Renew               | *     |

**NOTE:** Building owners and property managers will only see the option to renew operating certificates for commercial conveyances. Contractors will have the ability to purchase and renew operating certificates for construction hoists.

- **3.** Find the details and site location for the permit(s) you want to renew.
- **4.** In the **Requested Action** column, select **Renew** or **Do Not Renew** as desired for all permits within the list.

**NOTE:** If any location displayed includes a property you no longer own or manage, you can update the Requested Action field to **Do Not Renew**.

**NOTE:** If you select Do Not Renew for permits you want to renew later, it may take a day or two for those permits to reappear in your list of permits to renew.

| Please select the application<br>Renewal for Annual | you want to apply for:<br>Operating Certificate |                      |                  |                    |              |               |                                                                      |                     |
|-----------------------------------------------------|-------------------------------------------------|----------------------|------------------|--------------------|--------------|---------------|----------------------------------------------------------------------|---------------------|
| Permit Type                                         |                                                 |                      | -                | _                  |              |               |                                                                      |                     |
| Permit/Certificate Type                             | Permit/Certificate<br>#                         | Endorsement          | Permit<br>Status | Expiration<br>Date | Conveyance # | Owner         | Site Location                                                        | Requested<br>Action |
| COMMERCIAL CONVEYANCE<br>OPERATING CERTIFICATE      | 400075                                          | INCLINED<br>ELEVATOR | Active           | 10/20/2025         | 200192       | MUNSTERS INC. | BUILDING G 9987 JACKSON<br>STREET, YELM, WA 98597                    | Renew               |
| COMMERCIAL CONVEYANCE<br>OPERATING CERTIFICATE      | 100402                                          | PASSENGER            | Active           | 03/05/2026         | 200380       | MUNSTERS INC. | BROOKSDALE 1998 DEANS<br>BRIDGE, YELM, WA 98597                      | Renew               |
| COMMERCIAL CONVEYANCE                               | 400226                                          | PASSENGER            | Active           | 07/02/2025         | 200032       | MUNSTERS INC. | Blue Building 12 WELLS ST, L<br>ENUMCLAW, WA 98022                   | Do Not Renew        |
| COMMERCIAL CONVEYANCE<br>OPERATING CERTIFICATE      | 400227                                          | SPECIAL              | Active           | 07/02/2025         | 200503       | MUNSTERS INC. | ALCANTORZE 2587 HECT                                                 | Do Not Renew        |
| COMMERCIAL CONVEYANCE<br>OPERATING CERTIFICATE      | 400325                                          | MOVING WALK          | Active           | 10/23/2025         | 200183       | MUNSTERS INC. | WEST BUILDING 456 EAST<br>WEST AVENUE STE # 5,<br>PUYALLUP, WA 98371 | Do Not Renew        |
| COMMERCIAL CONVEYANCE<br>OPERATING CERTIFICATE      | 400006                                          | BELT MAN LIFT        | Active           | 01/30/2027         | 200043       | MUNSTERS INC. | N/A 123 MAPLE VALLEY RD,<br>MAPLE VALLEY, WA 98038                   | Do Not Renew        |
| COMMERCIAL CONVEYANCE                               | 400026                                          | WAC MATERIAL         | Active           | 02/02/2026         | 200161       | MUNSTERS INC. | 5 1 ADDAMS WAY, SEATTLE,<br>WA 98109                                 | Do Not Renew        |

- 5. Select Next.
- 6. Review the Entity Information screen. Select Next.

|                         |                                | Welcome HERMAN MUNSTER   Home   Logout        |
|-------------------------|--------------------------------|-----------------------------------------------|
| -                       |                                | Renewal for Annual Operating Certificate      |
| Entity Information A    | ddress Information Attestation | Fields marked with asterisk (*) are required. |
| Please review Informati | ion for accuracy.              | BACK NEXT                                     |
| Entity Information      |                                |                                               |
| Entity Name*            | MUNSTERS INC.                  |                                               |
| UBI #                   | 555-555-555                    |                                               |
| Reset                   |                                | BACK NEXT >                                   |

7. Review the details on the Address Information screen. Select Next.

**NOTE:** The information that appears on the Address Information screen relates to the logged in user.

|                      | Washington State Depar<br>Labor & Indus | tment of<br>stries     |                         |                         |                                         |
|----------------------|-----------------------------------------|------------------------|-------------------------|-------------------------|-----------------------------------------|
|                      |                                         |                        |                         | Welcome HERMAN          | N MUNSTER   <u>Home</u>   <u>Logout</u> |
|                      | _                                       | Renewal for Annual     | I Operating Certificate | -                       |                                         |
| Entity Information - | Address Information Attestation         |                        |                         | Fields marked           | with asterisk (*) are required.         |
| Entity Mailing Addr  | ess                                     |                        |                         |                         |                                         |
| Country *            | United States 🗸                         |                        | ~                       |                         |                                         |
| Address*             | PO BOX 14                               |                        |                         | Suite/Apt/Unit/etc.     |                                         |
| City *               | ENUMCLAW                                | State/Province*        | WASHINGTON ~            | Zip*                    | 98022                                   |
| County *             | King ~                                  | Primary Phone # - Ext* | 555-333-3333            | Alternate Phone # - Ext | 555-111-1234                            |
| Fax                  | 555-222-8521                            | Primary E-mail*        | BUILDINGOWNER@LNI.W     | Alternate E-mail        | CONVEY@LNI.WA.GOV                       |
| Reset                |                                         |                        | <b>1</b> 2              |                         | BACK NEXT 2                             |

**NOTE:** If at any time you see information that is incorrect but can't be edited in the Portal, it's OK to attest that information is correct. Please email details about the incorrect information, and the corrections needed, to <u>ElevatorSect@Lni.wa.gov</u>.

- **8.** On the Attestation screen, select the attestation checkbox to verify your information is accurate.
- 9. Select **Submit Application**, located at the bottom of the screen.

|               |                                                                  |                                                       | Welcome HERMAN MUNSTER   Home   Logout        |
|---------------|------------------------------------------------------------------|-------------------------------------------------------|-----------------------------------------------|
|               |                                                                  | Renewal for Annual Operating Certificate              |                                               |
| Entity Inform | hation Address Information Attestation                           |                                                       | Fields marked with asterisk (*) are required. |
|               |                                                                  |                                                       | <b>ВАСК</b>                                   |
| Attestatio    | n                                                                |                                                       |                                               |
| You must ch   | neck the following:<br>that the information provided in this app | ication is accurate and complete to the best of my kr | rowledge.                                     |
| Name*         | HERMAN MUNSTER                                                   | Date *                                                | 12/23/202                                     |
|               |                                                                  | Submit Applicatifi                                    | С ВАСК                                        |

- **10.** The Fee Details screen appears and provides several options. You can:
  - a. Edit Application allows you to review the details on the previous screens.
  - b. Pay Now takes you to a secure vendor portal (see step 14).
  - c. Submit and Pay Later creates an invoice that can be paid later.

- d. Preview generates a printable PDF that displays the information from the previous screens.
- **11.** To complete your permit renewal on the Fee Detail screen, select Pay Now.

|                                                                                               | Welcome HERMAN MUNSTER   Home   Logout                                                                                                    |
|-----------------------------------------------------------------------------------------------|----------------------------------------------------------------------------------------------------|
|                                                                                               | Fee Detail                                                                                                    |
|                                                                                               |                                                                                                    |
| Fee Details                                                                                   |                                                                                                    |
| Annual Operating Certificate Renewal Fee (Fixed)                                              | \$187.40                                                                                                    |
| Annual Operating Certificate Renewal Fee (Fixed)                                              | \$174.30                                                                                                    |
| Annual Operating Certificate Renewal Fee (Variable)                                           | \$386.40                                                                                                    |
| Total Fees                                                                                    | \$748.10                                                                                                    |
| Do NOT push<br>Do not push the go back arrow using your browser.<br>Failure to comply with th | he "Pay Now" button more than once.<br>To review or update your application information click on "Edit Application".<br>ese instructions may result in multiple charges. |
| Edit Application                                                                              | Submit and Pay Later Preview                                                                                                    |

- **12.**Once you submit payment information on our secure vendor portal, a confirmation screen appears confirming that your transaction is successfully completed.
- **13.**On the Renewal for Annual Operating Certificate Submitted screen, you can save your transaction number for future use, if needed. You can also print your receipt or your application summary.

| Welcome HERMAN MUNSTER   Home   Logout                                                                                                    |
|----------------------------------------------------------------------------------------------------|
| Renewal for Annual Operating Certificate Submitted                                                                                                    |
| Confirmation                                                                                                    |
| Thank you for using our online services. Your online transaction number is 2801 Your Annual Operating Certificate can be accessed and printed via the "Manage My Permit" section from your Home Screen. |
| Return to Home Logout                                                                                                    |
|                                                                                                    |

**14.** If you'd like to print your renewed operating certificate, please refer to the Printing from the Portal training user guide or video.

Questions or comments, email: <u>CMPTraining@Lni.wa.gov</u>, and reference the training title in the subject line.